VDM-4010 / 4020

# 4K Over IP Matrix Encoder/Decoder User Guide

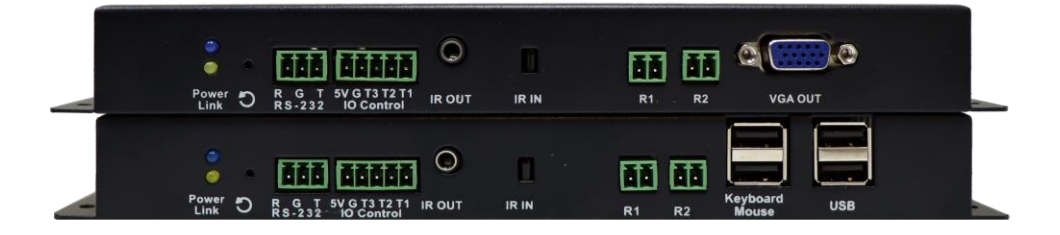

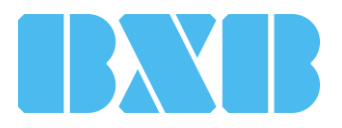

Publish date: June 2021

1

### Contents

| Product Overview               | 2  |
|--------------------------------|----|
| Physical Description           | 3  |
| Connecting VDM-4010 / VDM-4020 | 7  |
| Network Switch Selection       | 8  |
| Configurations                 | 9  |
| 1-to-1 Connection              | 11 |
| Problem-shooting               | 12 |

- VDM is an AV over IP solution that extends the distance of HDMI, USB, IR, RS-232, and USB signals with pixel-perfect quality.
- Equipped with VDM-4010 Encoder and VDM-4020 Decoder. The VDM-4010 enables the connection with PC or any HDMI output devices. The VDM-4020 can connect with HDMI / DVI-D monitors, microphones, loudspeakers, USB peripherals (keyboard / mouse / flash drive), and RS232 devices.
- All the LAN / SFP switches and hubs run on standard Gigabit Ethernet networks and TCP / IP protocol.

#### VDM-4010 Front View

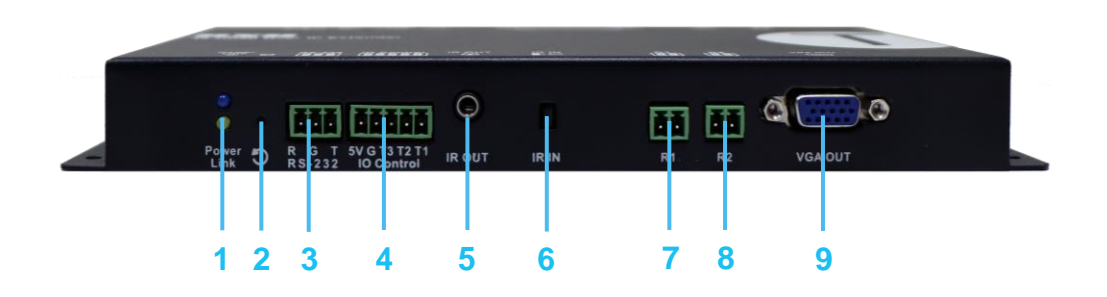

- 1. Blue LED indicator (Power / Status) & green LED indicator (Link):
  - Blue LED flashes / Green LED off  $\rightarrow$  the device is booting
  - Blue LED lights / Green LED off → no data transfer in progress or network cable unplugged
  - Blue LED lights / green LED flashes  $\rightarrow$  connecting
  - Blue LED lights / green LED lights  $\rightarrow$  network communication established
- 2. **Reboot:** restart the device.
- **3. RS-232:** bidirectional RS-232 transmission. The baud rate can be configured via web-based interface.
- 4. IO Control: IO control interface.
- 5. IR OUT: connect to an emitter (sold separately).
- 6. IR IN: transmit the received IR signal to the decoder endpoint and control its devices (receiver sold separately).
- 7. R1:
  - Get shorted once  $\rightarrow$  disconnect with the VDM-4020.
  - Keep shorted until Power LED and Link LED flash  $\rightarrow$  reset to the default values.
- 8. R2:
  - Get shorted once → select Video Mode or Graphic Mode. Video Mode for improving the compression ratio and reduce the bandwidth; Graphic Mode for the uncompressed bandwidth.
  - Get shorted for 3 seconds → select Anti-Dither Off or Anti-Dither 1/2 mode. The ATI graphic card enables the activation of Anti-Dither 1/2 mode to reduce the compression ratio and improve the video quality.
  - Keep shorted until the Power LED and Link LED flash → transmit the EDID of the connected HDMI display for device detection.
- 9. VGA OUT: connect a VGA monitor to this connector..

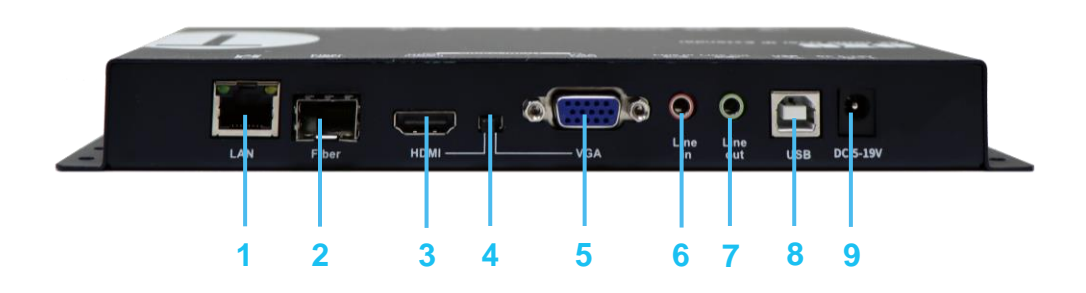

- **1.** LAN: transform the signal into TCP/IP packet to the decoder endpoints. You can use a Gigabit switch for extension.
- 2. Fiber: connect to a fiber-optic network using single-mode LC SFP cables (module is sold separately).
- 3. HDMI IN: connect a video source to this connector.
- 4. DIP: manually select HDMI / VGA input.
- 5. VGA IN: connect a VGA source.
- 6. Line IN: analog audio input for delivering the audio signal to the decoder.
- 7. Line out: for microphone output.
- 8. USB Hub (USB-to-PC): for connection to a PC or other USB hosts.
- 9. DC 5V-19V JACK: connect to the BXB 12V power adapter.

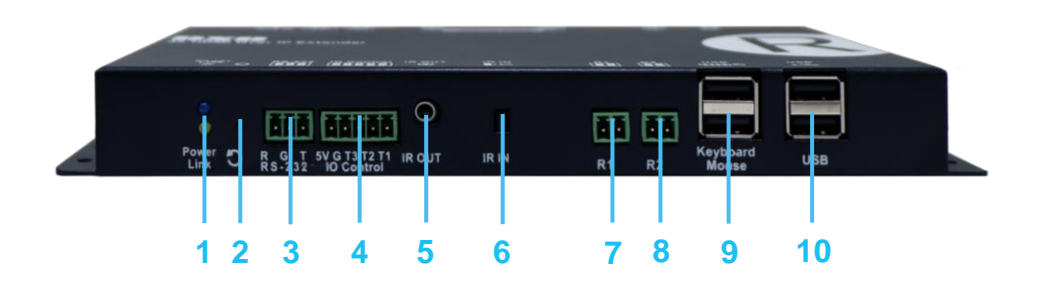

#### 1. Blue LED indicator (Power / Status) & green LED indicator (Link):

- Blue LED flashes / Green LED off  $\rightarrow$  the device is booting
- Blue LED lights / Green LED off  $\rightarrow$  disconnection
- Blue LED lights / green LED flashes  $\rightarrow$  connecting
- Blue LED lights / green LED lights → link established
- 2. Reboot: restart the device.
- 3. RS-232: bidirectional RS-232 transmission.
- 4. IO Control: IO control interface.
- 5. IR OUT: connect to an emitter (emitter sold separately).
- 6. IR IN: transmit the received IR signal to the headend and control its devices.
- 7. R1:
  - Get shorted once → after seeing the menu, get R2 shorted to see the available
    VDM-4010 in sequence. Get R1 shorted again to select a specific VDM-4010.
  - Keep shorted until Power LED and Link LED flash → reset to the default values.
- 8. R2:
  - Get shorted once → get / give up the USB control privilege when multiple VDM-4020 connect to the same VDM-4010.
  - Get shorted for 3 seconds → select Anti-Dither Off or Anti-Dither 1/2 mode. The ATI graphic card enables the activation of Anti-Dither 1/2 mode to reduce the compression ratio and improve the video quality.
  - Keep shorted until the Power LED and Link LED flash → copy the EDID of the connected HDMI display to the VDM-4010.
- **9. USB port x 2:** connect to a keyboard and mouse for controlling the PC. Connection with the keyboard can invoke the hotkey function.
- **10. USB port x 2 (console):** connect to USB peripherals such as keyboard and mouse to control the PC or connect to a flash driver for reading the contents of files.

VDM-4020 Rear View

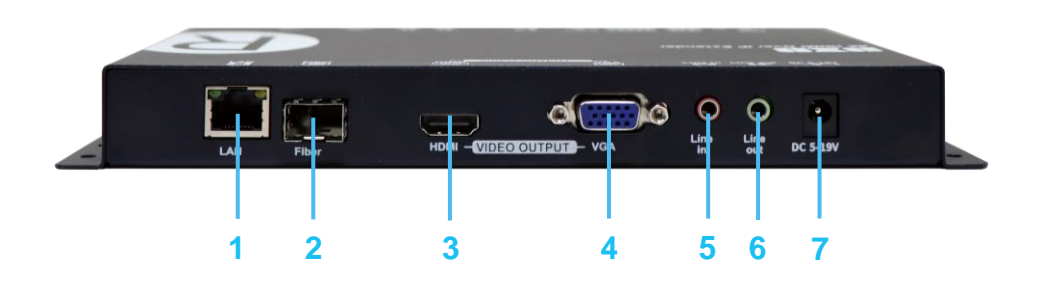

- 1. LAN: transform the signal into TCP / IP packet to the decoder endpoints. You can use a Gigabit switch for extension.
- 2. Fiber: connect to a fiber-optic network using single-mode LC SFP cables (module is sold separately).
- 3. HDMI OUT: connect to an HDMI monitor.
- 4. VGA OUT: connect to a VGA monitor.
- 5. LINE IN: for microphone input.
- 6. LINE OUT: deliver the audio signal of microphone to the loudspeaker.
- 7. DC 5V-19V JACK: connect to the BXB 12V power adapter.

#### **Connecting VDM-4010 / 4020**

Please refer to the following steps for connecting VDM-4010 and VDM-4020:

- 1. Connect an HDMI monitor to the HDMI IN of VDM-4020.
- When a VDM-4020 is connected, the start-up screen would be invoked on the display. If not, please check the LED indicator of VDM-4020, the connection of HDMI cable, and the input source. Make sure all these settings are accurate and well-deployed.
- 3. You can connect multiple VDM-4020 and VDM-4010 over the same TCP / IP LAN. Please make sure the IGMP function of your network switch is enabled.
- 4. Always use CAT6 or CAT7 UTP cables (568B) connecting the VDM-4010 and VDM-4020.
- Connect a video source ( for example, PC or media player ) to the input of the VDM-4010 and power it on. If you need USB transmission, please connect the USB input port of VDM-4010 to the PC so that the VDM-4020 can get the USB control privilege.
- 6. VDM-4020 can get the USB control privilege once it has connected to a VDM-4010. The second VDM-4020 would only get the image. If the second VDM-4020 requires the control privilege, you should get shorted the R1 junction of VDM-4020 for 3 seconds. The original VDM-4020 would lose the control privilege. However, keyboard and mouse are excepted from this condition.
- 7. The VDM-4010 is equipped with a VGA output port. You can use a VGA cable connecting to a local display.
- 8. VDM-4020 is equipped with a USB port for connecting to keyboard, mouse, flash drive, and other USB peripherals.
- 9. The RS-232 ports enables bidirectional transmission. Its default baud rate is 115200. The baud rate is configurable via using the web interface. To change the baud rate, just check the IP of VDM-4010 and VDM-4020 and log in to the web interface. IP: 169.254.x.x; subnet mask: 255.255.0.0
- 10. Optionally, to transport IR control commands, connect an IR emitter to the VDM-4010 and connect an IR receiver from the VDM-4020 to the devices such as blueray player, DVR, and media player. Just send IR data to the VDM-4020, the signal would be transmitted to the VDM-4010.

Recommended brands and model names of network switch:

| Brand   | Model Name        |
|---------|-------------------|
| Cisco   | Catalyst 2960-X   |
| Cisco   | 3560CX series     |
| Cisco   | SG350-10          |
| Cisco   | SG350X-24         |
| Cisco   | SG550X-24         |
| Netgear | GS728/752TPv2     |
| Netgear | S3200-28x-PoE+    |
| Netgear | S3300 Series      |
| Netgear | M4300 Series      |
| ZyXEL   | GS1920            |
| ZyXEL   | GS2210            |
| ZyXEL   | XS3700            |
| Dell    | PowerConnect 5524 |
| Dell    | PowerConnect 2816 |

9

#### Configurations

- To make the PC get the signal of the connected monitor from VDM-4020, just keep the R2 junction shorted until the start-up screen displayed on the monitor. After that, the connected VDM-4010 would receive the EDID. The EDID would be saved to the VDM-4010 until the next update. After the PC accurately detects the monitor, please reboot the VDM-4010 to restore.
- To make the PC get the signal of the connected monitor of VDM-4010, just keep the R2 junction shorted until the start-up screen displayed on the monitor. After that, the saved EDID in the VDM-4010 would be updated to the data belonging to the connecting monitor.
- 3. If the following messages shown on the bottom left corner of the monitor connected with VDM-4020:

Trying to find the transmitter...  $\rightarrow$  VDM-4020 is unable to find the available VDM-4010. Please check the connection and power supply of the VDM-4010. Network link is down  $\rightarrow$  the cable to the VDM-4020 is loose of connection, please check the RJ-45 cabling.

**USBIP\_USER init OK!**  $\rightarrow$  The VDM-4020 is the first decoder connecting to the VDM-4010 and is waiting for the output display. It's also had the USB control privilege .

All services initialized - please standby  $\rightarrow$  The VDM-4020 is the second decoder connecting to the VDM-4010 and is waiting for the output display. It doesn't have the USB control privilege .

4. The message shown at the bottom-right corner of the start-up screen of VDM-4020 monitor:

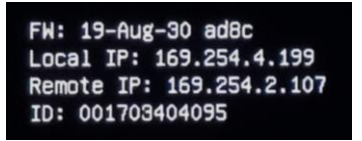

- FW: firmware version
- Local IP: the IP address of the VDM-4020
- Remote: the IP address of the VDM-4010
- ID: MAC address of the VDM-4020

5. As the R1 junction of VDM-4020 get shorted, the VDM-4020 would start searching the available VDM-4010, as the image shown below:

| N  | ode L | .ist:         |              |      |              |      |                 |
|----|-------|---------------|--------------|------|--------------|------|-----------------|
|    | No.   | IP addr       | MAC          | tatu | Symbol       | cupy |                 |
| 1  | 1     | 169.254.3.1   | 001703452126 |      | 001703452126 | -    |                 |
| 2  | 2     | 169.254.3.3   | 001703452191 |      | 001703452191 | 2    |                 |
| 3  | 3     | 169.254.139.1 | 001703452113 |      | 001703452113 | -    |                 |
|    |       |               |              |      | Ø            |      | Not Available   |
| Ме | ssage | e <u>:</u>    |              |      |              |      | <u>C</u> onnect |

 Get the R2 junction shorted again. For getting R2 shorted each time, you can select the connecting VDM-4010 in sequence. Finally, get the R1 junction shorted to connect to the VDM-4010 instantly.

Note:

- The HDMI input is compatible with DVI VESA standard.
- Supported video resolutions: 480i/p, 576i/p, 720p, 1080i/p, 4K2K.
- The VDM-4010 is built-in with EDID of HDMI format. If changing EDID is required, please refer to <u>P7</u>.

VDM-4010 / 4020 User Guide

### **1-to-1 Connection**

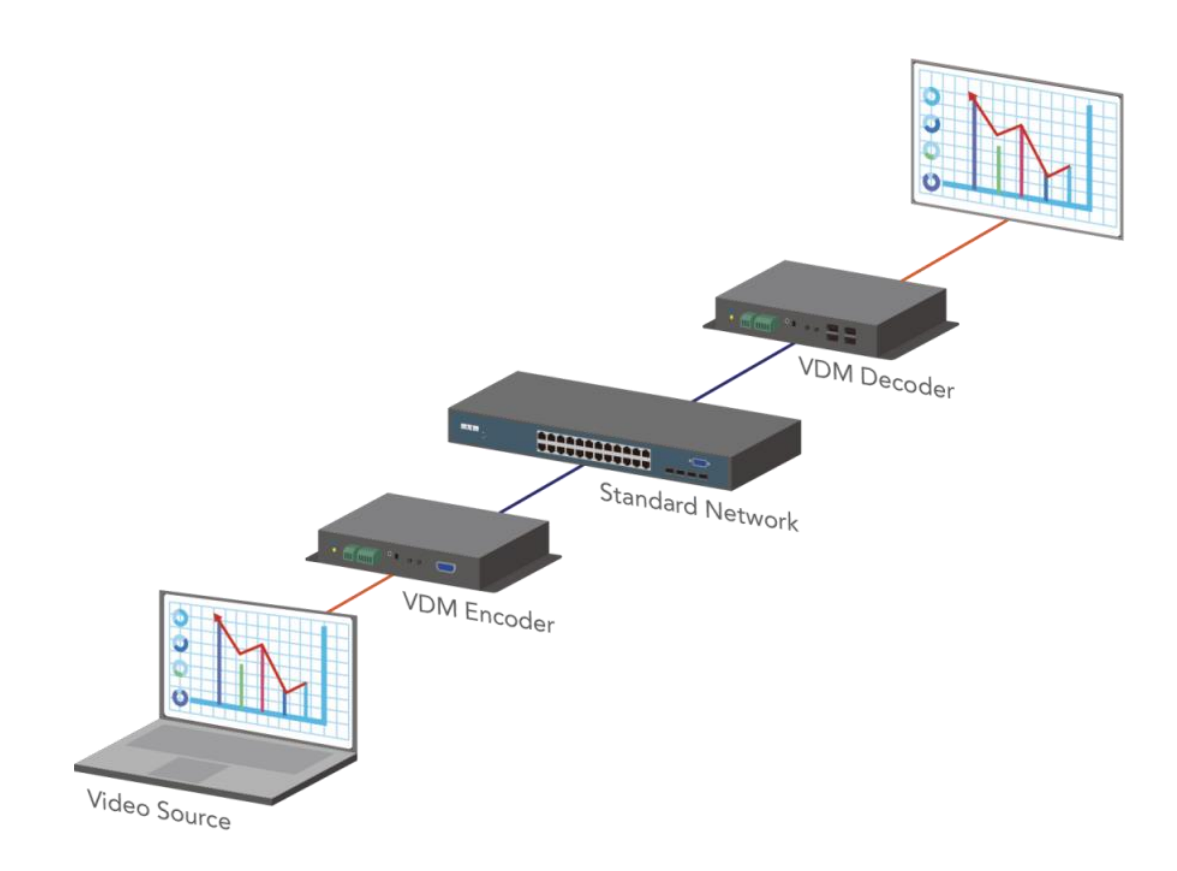

| Problem                                                                                       | Verification                                                                                                    | Cause(s)                                                                          | Action                                                                                                    |
|-----------------------------------------------------------------------------------------------|----------------------------------------------------------------------------------------------------|-----------------------------------------------------------------------------------|----------------------------------------------------------------------------------------------------|
|                                                                                               | The green LED of<br>VDM-4020 does not<br>light. The connected<br>monitor displays                                                    | The Ethernet cable<br>connection may be<br>faulty                                 | Verify all cables are<br>connected securely /<br>change cables                                                                                                    |
|                                                                                               | The green LED of<br>VDM-4020 does not<br>light. The connected<br>monitor displays<br>Press the link button to connect                | Disabled network communication                                                    | Get R1 junction<br>shorted again or re-<br>select the VDM-4010                                                                                                    |
|                                                                                               | The green LED of VDM-4020 flashes. The                                                                                               | Disconnect with any<br>VDM-4010                                                   | Get R1 junction<br>shorted again or re-<br>select the VDM-4010                                                                                                    |
| The endpoint<br>video is not<br>being displayed;<br>but you can see<br>the start-up<br>screen | connected monitor<br>displays<br>Trying to find the transmitter                                                                      | Can not find any<br>VDM-4010                                                      |                                                                                                    |
|                                                                                               | The green LED of<br>VDM-4020 lights. The<br>connected monitor<br>displays<br>All services initialized - please standby               | Connected; but the<br>input device of VDM-<br>4010 is failed with<br>video output | Check if the PC or<br>media player has<br>outputted the image to<br>the headend                                                                                                    |
|                                                                                               | The green LED of VDM-4010 is off                                                                                                    | The Ethernet cable<br>may be loose of<br>connection                               | Verify all cables are<br>connected securely /<br>change cables                                                                                                    |
|                                                                                               | Get R1 junction of<br>VDM-4020 shorted for<br>5 seconds. The menu<br>would be shown. If not,<br>please check the<br>possible causes. | Get shorted for too<br>many times at a time                                       | The command is sent<br>in sequence. Until<br>each command has<br>been sent, you can get<br>it shorted once for the<br>next command. If the<br>short-circuit does not<br>work, please re-deliver<br>the power. |
|                                                                                               | For many-to-many<br>transmission, the switch<br>should support IGMP. If<br>not, the display would<br>be failed.                      | Without IGMP                                                                      | Deploy a switch that<br>supports IGMP                                                                                                    |
|                                                                                               |                                                                                                    | With IGMP                                                                         | The IGMP of your<br>switch may have<br>problems. Please ask<br>the supplier for<br>firmware update.                                                                                                    |

| Problem                                                                               | Verification                                                                                                    | Cause(s)                                                                                      | Action                                                                                                    |
|---------------------------------------------------------------------------------------|----------------------------------------------------------------------------------------------------|-----------------------------------------------------------------------------------------------|----------------------------------------------------------------------------------------------------|
|                                                                                       | For many-to-many                                                                                                   | Without IGMP                                                                                  | Deploy a switch that<br>supports IGMP                                                                        |
|                                                                                       | transmission, the switch<br>should support IGMP. If<br>not, the display would<br>be failed.                        | With IGMP                                                                                     | The IGMP snooping of<br>your switch may have<br>problems. Please ask<br>the supplier for firmware<br>update. |
| The endpoint video is not                                                             | The blue LED of VDM-<br>4020 does not light                                                                        | No-power condition                                                                            | Check the power supply<br>of VDM-4020                                                                        |
| being displayed<br>and flashing to<br>a black screen                                  | The green LED of VDM-<br>4020 lights                                                                               | Connected; but the<br>video output of<br>VDM-4010 is not in<br>progress                       | Check if the PC or<br>media player has<br>outputted the image to<br>the headend                              |
|                                                                                       |                                                                                                    | Monitor problem                                                                               | Ensure the monitor is<br>powered on and<br>switching to the correct<br>video source                          |
|                                                                                       | The green LED of VDM-<br>4020 flashes                                                                              | Connection<br>problem of the<br>monitor                                                       | Check the connection<br>between the VDM-4020<br>and the monitor                                              |
|                                                                                       | Check if the switch<br>supports IGMP<br>snooping                                                                   | Without IGMP                                                                                  | Deploy a switch that supports IGMP snooping                                                                  |
| With many-to-                                                                         |                                                                                                    | With IGMP                                                                                     | Ensure the IGMP is activated.                                                                                |
| many<br>transmission,<br>the endpoint<br>video is<br>intermittent<br>(via LAN switch) |                                                                                                    |                                                                                               | The IGMP snooping of<br>your switch may have<br>problems. Please ask<br>the supplier for firmware<br>update. |
| , , , , , , , , , ,                                                                   | Check if the Link LED of<br>VDM-4010 and VDM-<br>4020 both light or flash.<br>Ensure you use a 1-port<br>1G switch | If only one LED<br>flashes, it indicates<br>the network flow is<br>insufficient<br>(under 1G) | Change another switch<br>with 1-port 1G                                                                      |

| 1 | Δ |
|---|---|
|   | - |

| Problem                                                     | Verification                                                                                                    | Cause(s)                                                                                   | Action                                                                                                    |
|-------------------------------------------------------------|----------------------------------------------------------------------------------------------------|--------------------------------------------------------------------------------------------|----------------------------------------------------------------------------------------------------|
| With 1-to-1<br>transmission,<br>the endpoint                | Check if the Link LED<br>of VDM-4010 and<br>VDM-4020 both light or<br>flash. Ensure you use a<br>1-port 1G switch                           | If only one LED<br>flashes, it means the<br>network flow is<br>insufficient (under 1G)     | Change another switch with 1-port 1G.                                                                                                    |
| video is<br>intermittent<br>(via LAN switch)                | Check if the network<br>cable exceeds the<br>length of 100m                                                                                 | The distance between<br>each node should be<br>no more than 100m                           | Decrease the<br>connection distance or<br>add a 1G switch                                                                                                    |
| With 1-to-1<br>transmission,<br>the endpoint                | Check if the<br>intermittent problem<br>has occurred when the<br>input device of VDM-<br>4010 outputs the video                             | Problem with the input device or software                                                  | Ask the supplier to improve                                                                                                    |
| video is<br>intermittent<br>(disconnect<br>with the switch) | The Link LED of VDM-<br>4010 and VDM-4020<br>should light or flash.                                                                         | The connection<br>distance may exceed<br>100m                                              | Decrease the<br>connection distance or<br>add a 1G switch                                                                                                    |
| A buzzing<br>uttered as<br>connecting the<br>HDMI monitor   | Check the connected<br>VDM-4010 is deployed<br>normally                                                                                     | Differences of the input devices may cause this problem                                    | Cut off the power of<br>the input source and<br>reboot VDM-4010.<br>When the green LED<br>flashes, turn on the<br>monitor again.                                                                                                    |
|                                                             | Check if the graphic<br>card or input device<br>supports 4K2K                                                                               | Problem with the input device or software                                                  | Ask the supplier to improve                                                                                                    |
| The 4K2K<br>resolution is<br>unsupported                    | The 4K2K    Solution is      Isupported    Ensure the monitor      supports 4K2K    resolution and the      COPY EDID mode is    activated. | Copy the correct<br>EDID of the RX<br>monitor to the VDM-<br>4010 for device<br>detection. | Ensure VDM-4020 has<br>connected to VDM-<br>4010.<br>Keep the R2 shorted<br>until the Link LED<br>flashes. After<br>connecting to VDM-<br>4010, the EDID would<br>be copied to VDM-<br>4010. Now, reboot<br>VDM-4010 and select<br>4K2K image. Finally,<br>re-deliver current to<br>VDM-4020 to restore<br>to the original mode |

| Problem                                                                       | Verification                                                                                                    | Cause(s)                                                               | Action                                                                                                    |
|-------------------------------------------------------------------------------|----------------------------------------------------------------------------------------------------|------------------------------------------------------------------------|----------------------------------------------------------------------------------------------------|
|                                                                               | Check if the monitor<br>has equipped the HDMI<br>input and loudspeaker                                                         | Problem with the monitor                                               | Change a monitor with<br>HDMI input and<br>loudspeaker                                                                                                    |
|                                                                               | If the input device is                                                                                                    | HDMI unsupported                                                       | Change a graphic card that supports HDMI                                                                                                    |
| Via using the                                                                 | PC, ensure the graphic<br>card supports HDMI                                                                                   | HDMI supported                                                         | Go to the cPanel to set<br>the audio as outputted<br>from the graphic card                                                                                                    |
| to deliver audio,<br>the audio output<br>of the monitor is<br>not functioning | Incorrect EDID sent<br>from the VDM-4010.<br>The EDID may be<br>saved as DVI format.<br>Please copy the correct<br>EDID again. | Copy the correct<br>EDID of the<br>endpoint monitor to<br>the VDM-4010 | Ensure VDM-4020 has<br>connected to VDM-4010.<br>Keep the R2 shorted<br>until the Link LED<br>flashes. After connecting<br>to VDM-4010, the EDID<br>would be copied to the<br>VDM-4010. At this time,<br>reboot VDM-4010 and<br>select 4K2K resolution.<br>Finally, deliver current<br>again to VDM-4020 for<br>restoring to the original<br>mode. |

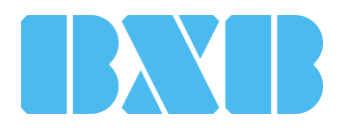

### **BXB Electronics Co., Ltd.**

6F-1, No.288-5, Xinya Rd., Qianzhen Dist., Kaohsiung City 80673, Taiwan TEL +886 (7) 9703838 FAX +886 (7) 9703883 www.bxbsystem.com